## **GUIA DEL CIUTADÀ**

Accés al teu espai personal

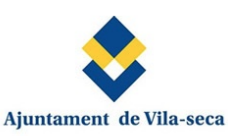

Servei Estacionament Regulat

Mitjançant aquest formulari, les persones propietàries d'una segona residència al municipi de Vila-seca, podran registrar els seus vehicles. D'aquesta manera, obtindran una bonificació en els aparcaments de la Zona Verda de la Pineda. Cal recordar que s'admet un únic vehicle per propietat. Mediante este formulario, las personas propietarias de una segunda residencia en el municipio de Vila-seca, podrán registrar sus vehículos. De esta forma, obtendrán una bonificación en los aparcamientos de la Zona Verde de La Pineda. Cabe recordar que se admite un único vehículo por propiedad. \* Camps obligatoris -DADES DEL SOL·LICITANT / DATOS DEL SOLICITANTE-DNI/NIE \* Cognoms / Apellidos \* Telèfon / Teléfono \* Nom / Nombre \* DNI/NIE NOM COGNOMS Telé Adreça electrònica / Correo electrónico \* Confirma adreça electrònica / Confirma correo electrónico \* email@domini.ca email@domini.ca Localitat / Localidad Codi Postal / Codigo Postal Localitat Codi Postal Dades del vehicle / Datos del vehículo Matrícula a registrar \* Referencia cadastral / Referencia catastral \* <u>Consultar aquí</u> MATRÍCULA Referencia cadastral / Referencia catastral

- Primer de tot, l'usuari ha d'anar al formulari de "Servei Estacionament Regulat".

| -DADES DEL SOL·LICITANT                   | / DATOS DEL SOLICITANTE |                                                             |                      |  |
|-------------------------------------------|-------------------------|-------------------------------------------------------------|----------------------|--|
| DNI/NIE *                                 | Nom / Nombre *          | Cognoms / Apellidos *                                       | Telèfon / Teléfono * |  |
| DNI/NIE                                   | NOM                     | COGNOMS                                                     | Telèfon              |  |
| Adreça electrònica / Correo electrónico * |                         | Confirma adreça electrònica / Confirma correo electrónico * |                      |  |
| email@domini.cat                          |                         | email@domini.cat                                            |                      |  |
| Localitat / Localidad                     |                         | Codi Postal / Codigo Postal                                 |                      |  |
| Localitat                                 |                         | Codi Postal                                                 | Codi Postal          |  |
|                                           |                         |                                                             |                      |  |

- Una vegada ja dins, primer haurà d'omplir les dades del sol·licitant, amb la seva informació personal.

| Dades del vehicle / Datos del vehículo |                                                                     |
|----------------------------------------|---------------------------------------------------------------------|
| Matrícula a registrar *                | Referencia cadastral / Referencia catastral * <u>Consultar aquí</u> |
| MATRÍCULA                              | Referencia cadastral / Referencia catastral                         |
|                                        |                                                                     |

- A continuació, s'han d'omplir les dades del vehicle amb la referència cadastral de la residència amb municipi a Vila-seca. (La referència cadastral ha de tindre entre 14 i 20 dígits).

| untament de Vila-se                                                     | Servei Estacionam                                                                                        | nent Regulat                                                                             | Accés al teu espai pers                           |
|-------------------------------------------------------------------------|----------------------------------------------------------------------------------------------------|------------------------------------------------------------------------------------------|---------------------------------------------------|
| litjançant aquest formulari, les<br>n els aparcaments de la Zona V<br>- | s persones propietàries d'una segona residència al<br>Yerda de la Pineda. Cal recordar que s'admet un ún | municipi de Vila-seca, podran registrar els seus ve<br>ic vehicle per propietat.         | chicles. D'aquesta manera, obtindran una bonifica |
| lediante este formulario, las p<br>n los aparcamientos de la Zona       | ersonas propietarias de una segunda residencia e<br>Verde de La Pineda. Cabe recordar que se admite      | n el municipio de Vila-seca, podrán registrar sus ve<br>un único vehículo por propiedad. | ehículos. De esta forma, obtendrán una bonificac  |
|                                                                         |                                                                                                    |                                                                                          | * Camps oblig                                     |
| DADES DEL SOL·LICITAN                                                   | Nom / Nombre *                                                                                           | Cognoms / Apellidos *                                                                    | Telèfon / Teléfono *                              |
| 12345678A                                                               |                                                                                                    |                                                                                          |                                                   |
| Adreça electrònica / Cor                                                | rreo electrónico *                                                                                       | Confirma adreça electrònica                                                              | / Confirma correo electrónico *                   |
| @vila-seca.cat                                                          |                                                                                                    | @vila-seca.cat                                                                           |                                                   |
| ocalitat / Localidad                                                    |                                                                                                    | Codi Postal / Codigo Postal                                                              |                                                   |
| Vila-seca                                                               |                                                                                                    | 43480                                                                                    |                                                   |
|                                                                         |                                                                                                    |                                                                                          |                                                   |
| Dades del vehicle / Datos                                               | s del vehículo                                                                                           |                                                                                          |                                                   |
| Matrícula a registrar *                                                 |                                                                                                    | Referencia cadastral / Refere                                                            | encia catastral * <u>Consultar aquí</u>           |
| 1234AAA                                                                 |                                                                                                    | 4 WE                                                                                     |                                                   |
|                                                                         |                                                                                                    |                                                                                          |                                                   |
|                                                                         | _                                                                                                    |                                                                                          |                                                   |
|                                                                         |                                                                                                    |                                                                                          |                                                   |

- Quan tinguem totes les dades donem clic a "Formalitzar i signar inscripció", situat al final del Formulari.

| DNI/NIE * No                            |                                                                                            | Telèfon / Teléfono *                 |
|-----------------------------------------|--------------------------------------------------------------------------------------------|--------------------------------------|
| 12345678A P                             | Signar la inscripció                                                                       |                                      |
| Adreça electrònica / Correo electrónico | Signar la inscripció                                                                       | onfirma correo electrónico *         |
| @vila-seca.cat                          | Consulteu el vostre correu electrònic i signeu la<br>sol·licitud d'inscripció del vehicle. |                                      |
| Localitat / Localidad                   | Firmar la inscripción                                                                      |                                      |
| Vila-seca                               | inscripción del vehículo.                                                                  |                                      |
|                                         | Si us plau, verifica que les dades introduïdes són                                         |                                      |
|                                         | Correctes:                                                                                 |                                      |
| Dades del vehicle / Datos del vehículo  | Telèfon                                                                                    |                                      |
| Matrícula a registrar *                 | Teleform                                                                                   | ia catastral * <u>Consoltar aquí</u> |
| 1234AAA                                 | Acceptar Cancel·lar                                                                        |                                      |
|                                         | Acceptar                                                                                   |                                      |

 Després d'omplir les dades del formulari sortirà un panell de confirmació on verificarem que siguin (correctes) les dades d' "Adreça electrònica" i "Telèfon", si són correctes donem a "Acceptar"

| [Inscriptions Vila-seca] - Inscription                                                                                                    |                        |
|----------------------------------------------------------------------------------------------------|------------------------|
| 🛓 No se puncle comprobar que este correce electrónico proviene del emitiente, por lo que es posible que no sea seguro neponder a dl. Mai información                                                                                                    | nar correo electrónico |
| No suite mobile corres electrónica de heladigoreinampissionine. Tou aut es sala instalatat                                                                                                    |                        |
| Data solicitud 27/05/2025 12:20                                                                                                    |                        |
| Resum de la sol·licitud:                                                                                                    |                        |
| Monfordit: 12300AA<br>Demoletit: 4<br>ACTIVITIST SOLULITADES<br>Server Zona Blane:<br>Permonpolo                                                                                                    |                        |
| La seva sel·licitud ha quedat pre-registrada / Su solicitud ha quedado pre-registrada<br>Rebria un comes per formalitzar la seva solicitud / Rebria un comeo para formalizar su solicitud<br>Una vegada quedi formalizada, se la comunicari el registre de la matricula quan s'hagi validado los datos sportados. |                        |

- Rebrem dos correus electrònics, el primer amb les dades que hem omplert anteriorment, a aquest no cal fer res.

| Aprilament de Vila unac-signé éxégérations Aprilament de Vila unac-signé éxégérations Aprilament de Vila unac-signé éxégérations Aprilament de Vila unac-signé éxégérations Aprilament de Vila unac-signé éxégérations Aprilament de Vila unac-signé éxégérations Aprilament de Vila unac-signé éxégérations Aprilament de Vila unac-signé éxégérations Aprilament de Vila unac-signé éxégérations Aprilament de Vila unac-signé éxégérations Aprilament de Vila unac-signé éxégérations Aprilament de Vila unac-signé éxégérations Aprilament de Vila unac-signé éxégérations Aprilament de Vila unac-signé éxégérations                                                                                                    |
|----------------------------------------------------------------------------------------------------|
| Parts del cardensité de del menop et la bloquedo parque e methente ou soli en la bloq de embretories segures. Nouve entre de mais productes de 1994 il segure de contente de la bloque embretories segures. Nouve entre de mais productes per relar produces de 1994 il segure la bloque entre de mais productes de 1994 il segure la bloque entre de mais productes de 1994 il segure la bloque entre de mais productes de 1994 il segure la bloque entre de mais productes de 1994 il segure la bloque entre de la bloque entre de mais productes de 1994 il segure la bloque entre de mais productes de 1994 il segure la bloque entre de mais productes de 1994 il segure la bloque entre de mais productes de 1994 il segure la bloque entre de mais productes de 1994 il segure la bloque entre de mais productes de 1994 il segure la bloque entre de mais productes de 1994 il segure la bloque entre de mais productes de 1994 il segure la bloque entre de entre de mais productes de 1994 il segure la bloque entre de mais productes de 1994 il segure la bloque entre de la bloque entre de entre de entre de mais productes de 1994 il segure la bloque entre de entre de la bloque entre de entre de entre de entre de la bloque entre de la bloque entre de la bloque entre de la bloque entre de entre de entre de la bloque entre de entre de entre de la bloque entre de la bloque entre de entre de la bloque entre de entre de entre de entre de entre de entre de entre de entre de la bloque entre de la bloque entre de entre de entre |
| No pula mode anno almotidad a dysglendagen ver. <u>No vil at atto Honotopia</u><br>Aftypis signlendagen ver at a titta di salance per netta prateinen de SMM i assigurar fe<br>refer ett e mait procedenta de VOSpere.                                                                                                    |
| Aforgets sign@+bidlognexa.genetations.genetations.genetatio                                                                                                    |
|                                                                                                    |
|                                                                                                    |
|                                                                                                    |
| Comuna al tau arceio de                                                                                                    |
| Comença el reu proces de                                                                                                    |
| signatura electrònica!                                                                                                    |
| Ajustament de Velisions et avenita un élocament personal et inventes i                                                                                                    |
| Si la inscripció no de signada, no en considenai valida,                                                                                                    |
|                                                                                                    |

- El segon correu que rebem, és per a signar electrònicament el Formulari, donem clic a "Accedir al document".

| :io-2025-1875.pdf                                                                                                    |   |                                                                                                    |                                                                                                    | 100%                                                                             |
|----------------------------------------------------------------------------------------------------|---|----------------------------------------------------------------------------------------------------|----------------------------------------------------------------------------------------------------|----------------------------------------------------------------------------------|
| <u>محمد المحمد المحمد<br/></u> | • | Autoneme de Vila-see<br>Dervei Estacionament R<br>Menor astator<br>Menor astator<br>Come electronic<br>Autoneme Vila-seo, zivozezi<br>Autoneme Vila-seo, zivozezi<br>Autoneme Vila-seo, zivozezi | equiat Núm. ordin<br>equiat Deixel<br>Deixel<br>deixel<br>deix | 0:       1254079A       or       or       or       or       or       or       or |
|                                                                                                    |   | SERVEIS SOL·LICITATS                                                                                                    | Damidi 4 R                                                                                                    |                                                                                  |
|                                                                                                    |   | Serveis                                                                                                    | Preinscripcio                                                                                                    | Import                                                                           |
|                                                                                                    |   | Zona blava                                                                                                    | 2                                                                                                    | 0,00 €                                                                           |
|                                                                                                    |   |                                                                                                    |                                                                                                    | Import total: 0,00 €                                                             |
|                                                                                                    |   |                                                                                                    |                                                                                                    |                                                                                  |
|                                                                                                    |   |                                                                                                    |                                                                                                    |                                                                                  |

- A continuació d'accedir al document observem que hi ha dues opcions, si està tot correcte, fem clic a "Signar".

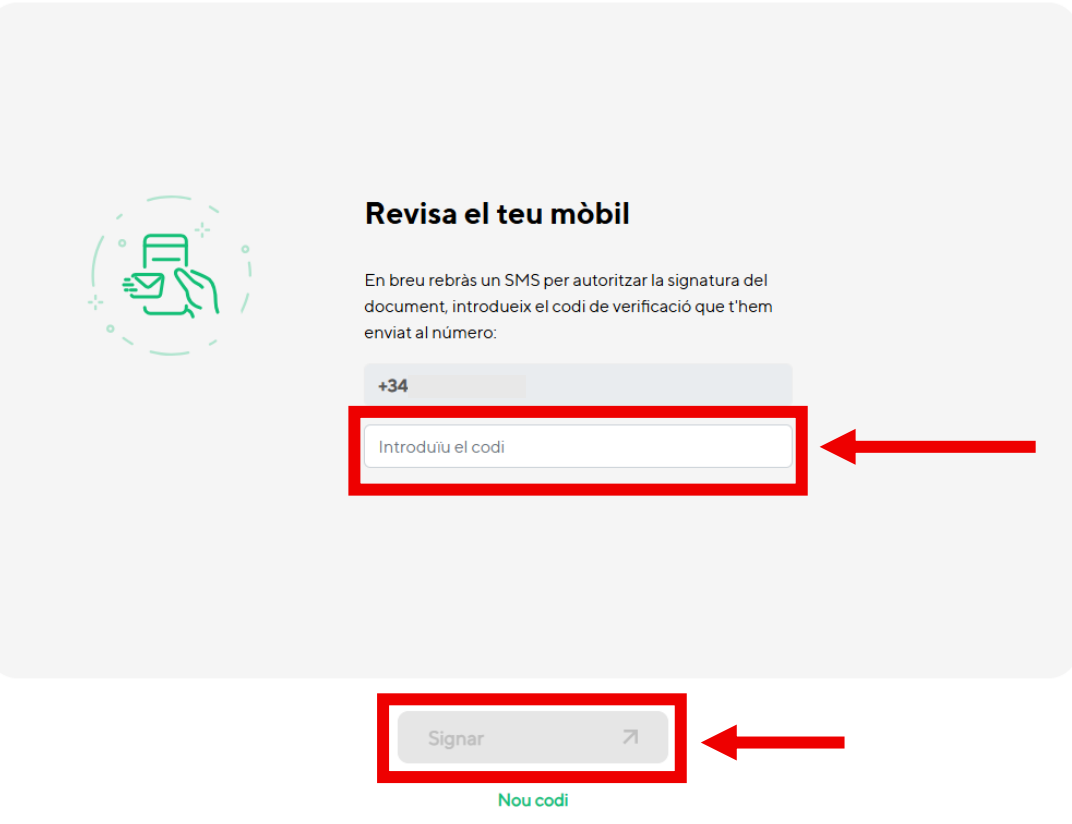

←

Sol·licita-ho després de 60 segons sense rebre el codi

- Revisem el nostre mòbil a la bústia SMS, i afegim el codi que ens ha arribat, una vegada fet donem a "Signar".

| Centre Contention de la contention de la contention de la |                                                                                                    |
|----------------------------------------------------------------------------------------------------|----------------------------------------------------------------------------------------------------|
|                                                                                                    | Per a una millor experiència pots signar<br>des del teu dispositiu mòbil.                              |
| Si, accepto el tractament de les meves dades personals <u>Més informació</u>                                                                                                    | Pots escanejar-lo des de la càmera del<br>teu telèfon o des d'una aplicació de<br>lectura de codis QR. |
|                                                                                                    |                                                                                                    |

- Firmem amb la nostra signatura, acceptem el tractament de les dades personals i donem a "Finalitzar".

| Outlook Q Buscar                                                      | ୁ (କ <sup>0</sup> କ ଜ ଜ ଜ ଜ ଜ ଜ ଜ ଜ ଜ ଜ ଜ ଜ ଜ ଜ ଜ ଜ ଜ ଜ                                                                                                    |
|-----------------------------------------------------------------------|----------------------------------------------------------------------------------------------------|
| inscripcio-2025-1875.pdf 🛓 Descargar 🖨 Imprimir 💿 Guardar en OneDrive | 🖼 Coultar correo electrónico 🗖 🗙                                                                                                    |
| (a) (a) (b) (b) (c) (c) (c) (c) (c) (c) (c) (c) (c) (c                | Widger: Counter dynt   Image: Counter dynt     Image: Counter dynt   Image: Counter dynt     Image: Counter dynt   Image: Counter dynt </th |

- Al correu electrònic arribarà una còpia del document signat.

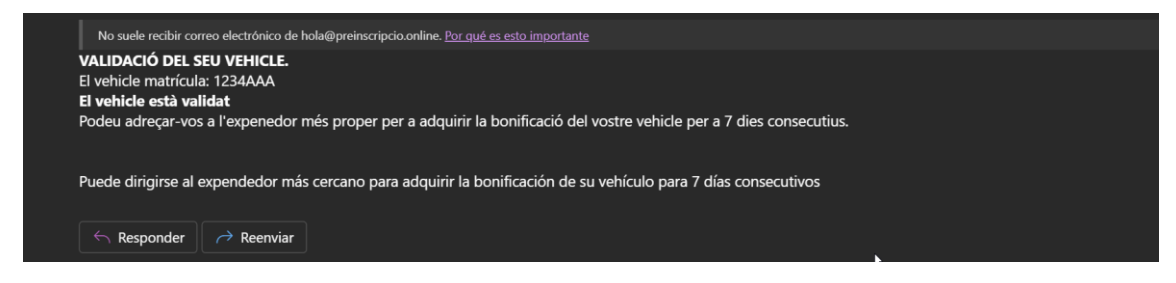

- I per finalitzar, una vegada l'OAC hagi acceptat la vostra petició, obtindreu un correu electrònic com aquest a la vostra bústia.